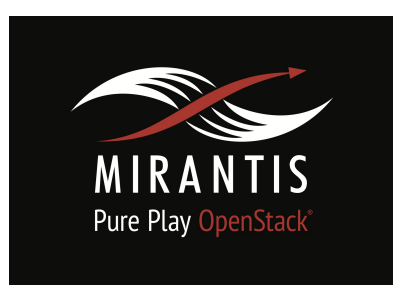

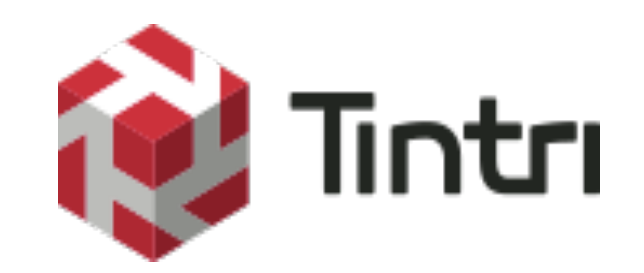

# Installation runbook for Tintri Cinder Driver

| Partner Name:      | Tintri Inc.   |
|--------------------|---------------|
| Product Name:      | Cinder driver |
| Product Version:   | 2.1.0.1       |
| MOS Version:       | 7.0           |
| OpenStack version: | Kilo          |
| Product Type:      | Cinder Driver |

# Contents

- **Document History** Introduction 1.1 Objective <u>1.2 Target Audience</u> 2 Product Overview 3 Joint Reference Architecture 4 Networking 4.1 Physical & Logical network topology 5 Installation and Configuration 5.1 Overview of MOS installation steps 5.2 MOS Installation in details 5.3 Creation of OpenStack environment 5.4 MOS Deployment 5.5 Tintri Cinder Driver Installation steps Testing 6.1 Test tools 6.2 Test cases 6.2.1 Target Uses Case(s) 6.2.2 Deployment modes and configuration options
  - 6.2.3 Functional testing
  - 6.2.4 Performance testing
  - 6.2.5 Negative testing

# Document History

| Version | Revision Date | Description     |  |
|---------|---------------|-----------------|--|
| 0.1     | 01-25-2016    | Initial Version |  |

# 1. Introduction

This document is to serve as a detailed Deployment Guide for Tintri Cinder driver. Tintri offers cinder driver storage solution that integrates Tintri Vmstore storage to Openstack cloud environment. This document describes the reference architecture, installation steps for certified MOS+Tintri Cinder driver, limitations and testing procedures.

# 1.1 Objective

The objective of Mirantis OpenStack certification is to provide Mirantis program partners with a consistent and unified approach for acceptance of their solution into the Mirantis Technology Partner Program.

Certification is designed within the context of Mirantis OpenStack infrastructure, including Mirantis Fuel deployment tool and supported cloud reference architectures

# 1.2 Target Audience

This document provides the details of the setup, configuration and tests run on Mirantis OpenStack with Tintri Cinder driver for the purpose of Unlocked OpenStack Driver Validation. To interpret the results, you must be familiar with:

- Mirantis OpenStack and Fuel Master
- Tempest tests
- Fuel Master UI Validation tests

# 2. Product Overview

The Tintri Cinder driver enables integration between Tintri storage and OpenStack cloud environments. With the Tintri Cinder driver and the Tintri VMstore appliance, OpenStack users gain unmatched visibility into their Cinder volumes and VMs.

Tintri challenges the storage quo with a system built specifically for virtualized and cloud environments. Tintri eliminates LUNs and volumes—the markers of out-of-date, physical storage—instead using individual virtual machines as the unit of management. With those opaque containers gone, many organizations, including 5 of the Fortune 15, have total visibility into their storage. They can manage it in 1/60th the time, improve performance 6x, and enjoy 10x the VM density. Tintri is smart storage to realize your virtualization vision.

# 3. Joint reference architecture

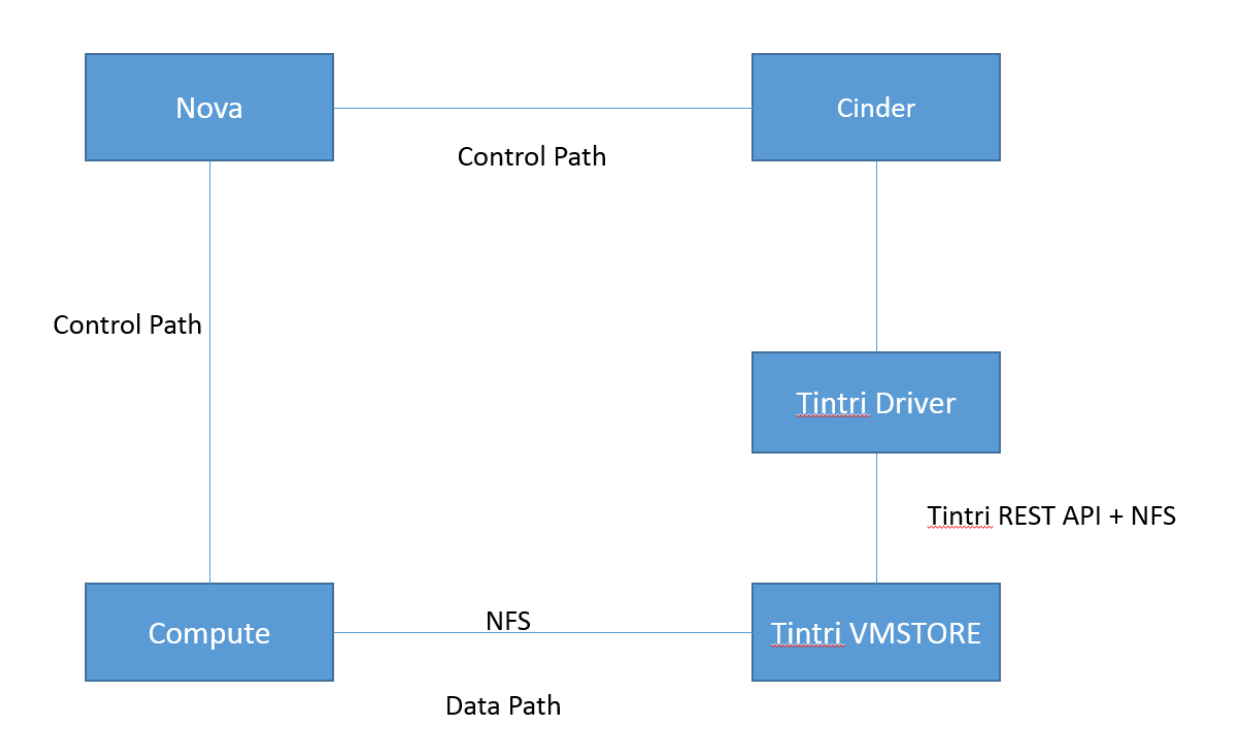

# 4. Networking

4.1 Physical & Logical network topology

Fuel Server: 2 NICs required:

NIC 1: Port for PXE network

NIC 2: Port for public network traffic

Controller Server: 4 NICs required: NIC 1: Port for Management and Private network NIC 2: Port for PXE network NIC 3: Port for Storage network NIC 4: Port for public network

Compute Server: 5 NICs required:

NIC 1: Port for Management and Private network

- NIC 2: Port for PXE network
- NIC 3: Port for Storage network
- NIC 4: Port for public network
- NIC 5: Port for Tintri VMstore network (NFS to mount volume)

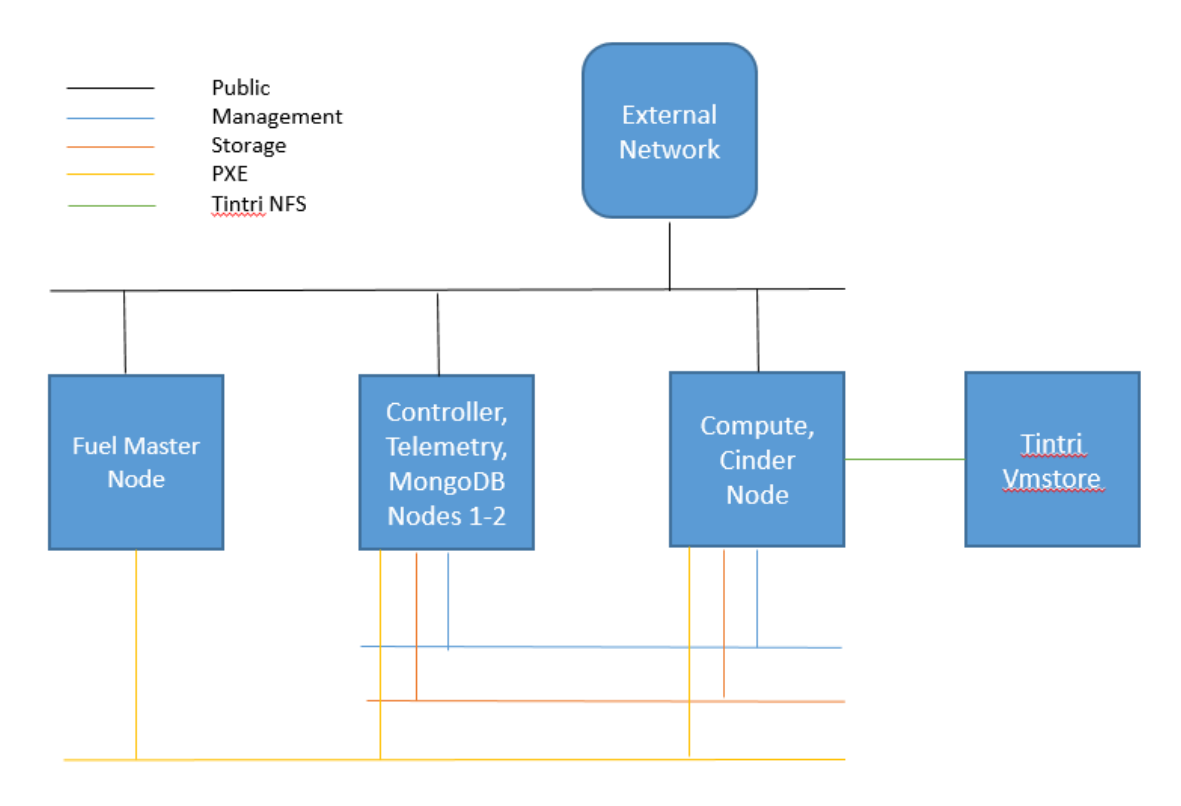

- Fuel Master, Controller, and Compute nodes are connected to 1G public network.
- Fuel Master, Controller, and Compute nodes are connected to 1G PXE network. This network is private and is used for PXE booting the compute and controller nodes during installation.
- Controller and Compute nodes are connected to 1G Storage network. This network is private and is used to provide storage services such as replication traffic from Ceph.
- Controller and Compute nodes are connected to 1G Management network. This network is private and is primarily used for OpenStack Cloud management and for accessing OpenStack services (nova-api, OpenStack dashboard, etc.)
- Compute node and Tintri VMstore are connected to NFS network. This is a 10G network and is used to mount Tintri VMstore volumes on compute node. Tintri VMstore only needs NFS connection to compute node(s).

# 5. Installation and Configuration

# 5.1 Overview of MOS installation steps

Setup servers and networks. Install the Fuel Master node. Setup and configure controller nodes. Setup and configure cinder nodes Setup and configure nova nodes. Install and configure Tintri Cinder driver.

## 5.2 MOS Installation in details

Please refer to Mirantis User Guide at <u>https://docs.mirantis.com/openstack/fuel/fuel-7.0/user-guide.html</u> for detail instructions on how to install Mirantis Openstack.

# 5.3 Creation of OpenStack environment

- 1. On the Fuel UI, click on "New OpenStack Environment".
- 2. When the wizard opens, enter the name and the desired OpenStack Release(Ubuntu).
- 3. Select the Compute for the Envirnment (KVM, Qemu)
- 4. Select the required Neutron Setup.
- 5. Under storage backends, leave the default option. Tintri Cinder driver can be installed after the openstack is deployed.
- 6. Select the additional services and click on finish.

All the nodes (Physical or Virtual) should have access to the Mirantis PXE network(on the same isolated VLAN or switch). Boot the nodes and wait until they show up on the fuel UI. Add the nodes to the environment and start the deployment.

## 5.4 MOS Deployment

Once all the nodes have booted up through PXE, they appear on the Fuel UI. Configure controllers, cinder and compute. Have multiple controllers in the setup(3 controllers are recommended).

| c <b>cess</b><br>oyment of environment 'Mirantis' is done, Access th |              |         |                                                 |
|----------------------------------------------------------------------|--------------|---------|-------------------------------------------------|
| odes Networks Settings Logs                                          | Health Check | Actions | Deploy Chan                                     |
| Roles  V Filter By Node name/mac                                     |              |         | Configure Disks Configure Interfaces + Add Node |
|                                                                      |              |         | Select All                                      |
| Controller (3)           Untitled (6c:ad)           controller       | D            | ✓ READY | CPU: 1 (2) HDD: 40.0 GB RAM: 2.0 GB             |
| Untitled (d7:e6)                                                     | ۵            | 🗸 READY | CPU: 1 (2) HDD: 40.0 GB RAM: 2.0 GB             |
| Untitled (e9:fb)                                                     | D            | 🖌 READY | CPU: 1 (2) HDD: 40.0 GB RAM: 2.0 GB 🧔           |
| Compute, Storage - Cinder (1)                                        |              |         | Select All                                      |
| Untitled (c8:9c)<br>COMPUTE - CINDER                                 | ۵            | ✓ READY | PU: 2 (8) HDD: 120.0 GB RAM: 16.0 GB            |
| Telemetry - MongoDB (1)                                              |              |         | Select All                                      |
| Untitled (4e:ec)                                                     | D            | V READY | CPU: 1 (2) HDD: 40.0 GB RAM: 2.0 GB 🖒           |

Configure interfaces on the machines. And set networks for Management, Storage, Private and Public networks.

| Nodes Networks Settings Logs                   | Health Check Actions         |            | Deploy Changes           |  |  |  |  |
|------------------------------------------------|------------------------------|------------|--------------------------|--|--|--|--|
| Configure interfaces on Untitled (6c:ad)       |                              |            |                          |  |  |  |  |
| etho MAC: 00:50:56:82:57:d9<br>Speed: N/A      | Public                       |            |                          |  |  |  |  |
|                                                |                              | MTU        | Disable Offloading       |  |  |  |  |
| MAC: 00:50:56:82:6c:ad<br>Speed: N/A           | Admin (PXE)                  |            |                          |  |  |  |  |
|                                                |                              | MTU        | Di De Offloading         |  |  |  |  |
| MAC: 00:50:56:82:3b:dc<br>speed: N/A           | Management                   |            |                          |  |  |  |  |
|                                                |                              | MTU        | Disable Offloading       |  |  |  |  |
| MAC: 00:50:56:82:cc:e2<br>Speed: N/A           | Storage                      |            |                          |  |  |  |  |
|                                                |                              | MTU        | Disable Offloading       |  |  |  |  |
| eth4 MAC: 00:50:56:82:db:4d<br>Speed: 1.0 Gbps | Private<br>VLAN IDE1000-1080 |            |                          |  |  |  |  |
|                                                |                              | MTU        | Disable Offloading       |  |  |  |  |
| Back To Node List                              |                              | Load Defau | Its Cancel Changes Apply |  |  |  |  |

After configuring the nodes, run "Verify Networks" under Networks tab. The test should pass.

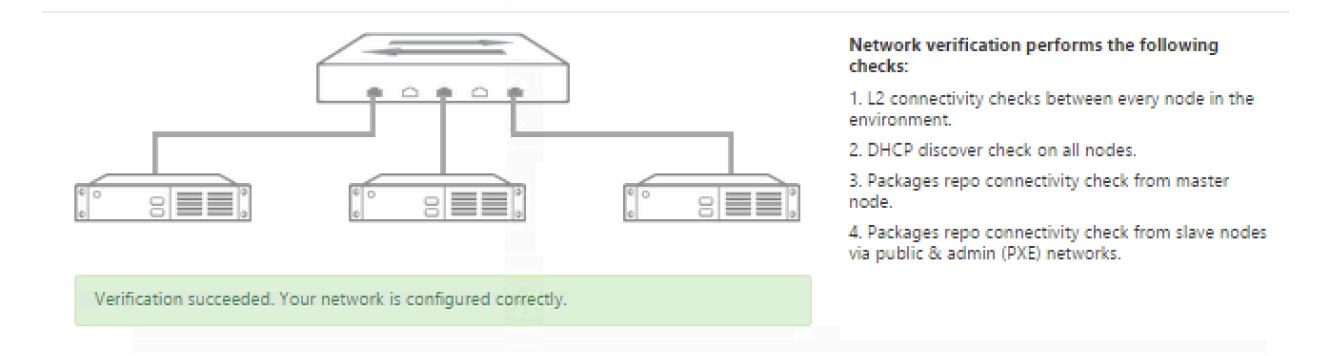

After confirming the users, networks, passwords, configuration and settings, Click on "Deploy Changes" to deploy the OpenStack Environment.

### 5.5 Tintri Cinder Installation steps

Tintri Cinder driver can be downloaded from the Tintri Support portal. <u>http://support.tintri.com</u>

The following is the procedure that can be followed to install the Tintri Cinder driver.

# The below procedure should be performed on the cinder nodes to enable Tintri Cinder Volumes.

Unpack the Tintri Cinder driver tarball. \$ tar -xvzf Tintri\_Cinder\_Driver\_2.1.0.1.tgz

Run the installation Script \$ ./install.sh

Edit /etc/cinder/cinder.conf and add the following configuration for all cinder backends you wish to create – In the below example (tintri5 and tintri6)

[cinder\_tintri\_5] nfs\_shares\_config=/etc/cinder/tintri\_shares\_5 volume\_driver=cinder.volume.drivers.tintri.TintriDriver volume\_backend\_name=tintri5 nfs\_mount\_options=vers=3,lookupcache=none tintri\_server\_hostname=<x.x.x.x> tintri\_server\_username=<username> tintri\_server\_username=<username> tintri\_server\_password=<password>

[cinder\_tintri\_6] nfs\_shares\_config=/etc/cinder/tintri\_shares\_6 volume\_driver=cinder.volume.drivers.tintri.TintriDriver volume\_backend\_name=tintri6 nfs\_mount\_options=vers=3,lookupcache=none tintri\_server\_hostname=<x.x.x.x> tintri\_server\_username=<username> tintri\_server\_username=<username> tintri\_server\_password=<password>

NOTE: Replace hostname, username, and password fields above with following values. Please contact your system administrator to obtain these values.

tintri\_server\_hostname : This is IP address of the admin network of tintri vmstore which can be obtained from hardware tab in vmstore administration UI.

tintri\_server\_username: This is username to login to admin network interface of tintri vmstore tintri\_server\_password: This is password to login to admin network interface of tintri vmstore

Have the backends specified in "enabled\_backends" under [DEFAULT] enabled\_backends=cinder\_tintri\_5,cinder\_tintri\_6

Create files mentioned in nfs\_shares\_config and add the location of the shares in the below format.

<Data IP of VMstore>:<Path to the share> Example – \$ cat /etc/cinder/tintri\_shares\_5 10.200.161.18:/tintri/cinder5

NOTE: Replace data IP and Path fields above with following values. Please contact your system administrator to obtain these values.

Data IP of VMstore: This is IP address of data network of tintri vmstore which can be obtained from hardware tab in vmstore administration UI.

Path to the share: This is the path to share on tintri vmstore where volumes will be created. "/tintri" in example above is always a constant and need not be changed as tintri vmstore always exposes the share as "/tintri". "cinder5" in example above is a folder that must already exist inside the share. Please contact your system administrator to obtain values for these fields.

Restart the cinder-volume service.

NOTE: You can use the following command to restart cinder volume service:

service cinder-volume restart

# On the Nova nodes where instances(that needs to access Tintri volumes) are hosted, make the following changes.

Note that most of the new nfs clients default to NFS4 which causes failure mounting NFS3. The NFS version should be specified in nova.conf under [libvirt] as follows.

nfs\_mount\_options=vers=3,proto=tcp

Restart the nova-compute service.

NOTE: you can use the following command to restart nova service:

service nova-compute restart

#### The following commands can be run on the cinder nodes to create volume types.

If multiple backends are present and the user wants to create cinder type, the following commands can be used to associate volume types to the backend.

\$ cinder type-create backend5

## \$ cinder type-key backend5 set volume\_backend\_name=tintri5

# 6. Testing

6.1 Test tools

Fuel UI health check

Tempest (http://docs.openstack.org/developer/tempest/overview.html),

| Equipment                    | Purpose                       |  |  |
|------------------------------|-------------------------------|--|--|
| Fuel health check            | Functional/acceptance testing |  |  |
| OpenStack Tempest test suite | Functional testing            |  |  |

# 6.2 Test cases

### Tempest tests

All tempest volumes tests have passed. Please refer to Openstack Tempest Testing Project site at <u>http://docs.openstack.org/developer/tempest/</u> for details on tempest and related information.

Note that cinder-backup functionality is not supported on Tintri cinder driver and hence these tests are excluded from the test runs.

Fuel UI Health Check Tests and Test Results

| OS1 (3 nodes)                                               |                                         |                     |     |            |         |
|-------------------------------------------------------------|-----------------------------------------|---------------------|-----|------------|---------|
| Dashboard Nodes                                             | Networks Settings Logs Healt            | b Check             |     |            |         |
| Success<br>Deployment of environment                        | t'os1' is done.                         |                     |     |            | ×       |
| Horizon<br>OpenStack Environment mana<br>Proceed to Horizon | gement panel (Horizon) is now available |                     |     |            |         |
| Summary                                                     |                                         | Capacity            |     |            |         |
| Name                                                        | os1 🖍                                   | CPU (Cores) 12      | HDD | 0.4 TB RAM | 24.0 GB |
| Status<br>Openstack Release                                 | Operational<br>Kilo on Ubuntu 14.04     | Node Statistics     |     |            |         |
| Compute                                                     | KVM                                     | Total Nodes         | 3   | Ready      | 3       |
| Network                                                     | Neutron with VLAN segmentation          | Controller          | 2   |            |         |
| Storage Backends                                            | Cinder LVM over iSCSI for volumes       | Compute             | 1   |            |         |
| To check out the OpenStack He                               | ealthcheck status go to Healthcheck tab | Storage - Cinder    | 1   |            |         |
|                                                             |                                         | Telemetry - MongoDB | 2   |            |         |
| Delete Environment 🚯                                        | Reset Environment 🚯                     | + Add nodes         |     |            |         |

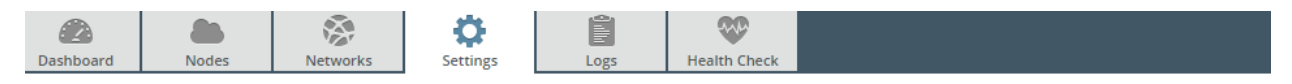

| OpenStack Settings |
|--------------------|
|--------------------|

| Access                       | Access      |                 |   |                                         |
|------------------------------|-------------|-----------------|---|-----------------------------------------|
| Additional<br>Components     | Username    | admin           |   | Username for Administrator              |
| Common                       | Password    |                 | O | Password for Administrator              |
| Kernel<br>parameters         | 1 dissoliti |                 |   |                                         |
| Neutron                      | Tenant      | admin           |   | Tenant (project) name for Administrator |
| Advanced<br>Configuration    | Email       | admin@localhost |   | Email address for Administrator         |
| Repositories                 |             |                 |   |                                         |
| Syslog                       |             |                 |   |                                         |
| Public network<br>assignment |             |                 |   |                                         |
| Storage                      |             |                 |   |                                         |
| Host OS DNS<br>Servers       |             |                 |   |                                         |
| Host OS NTP<br>Servers       |             |                 |   |                                         |
| Public TLS                   |             |                 |   |                                         |

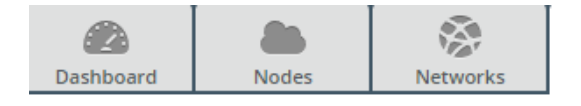

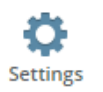

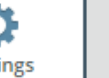

Ê

Logs

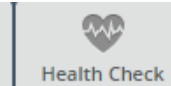

# OpenStack Settings

| Access                       | Additional Components                                            |
|------------------------------|------------------------------------------------------------------|
| Additional<br>Components     | Install Sahara                                                   |
| Common                       | il selected, sanara component will be installed                  |
|                              | Install Murano                                                   |
| Kernel<br>parameters         | If selected, Murano component will be installed                  |
|                              | V Install Ceilometer                                             |
| Neutron<br>Advanced          | If selected, Ceilometer component will be installed              |
| Configuration                | Use external Mongo DB                                            |
| Repositories                 | If selected, You can use external Mongo DB as ceilometer backend |
| Syslog                       |                                                                  |
| Public network<br>assignment |                                                                  |
| Storage                      |                                                                  |
| Host OS DNS<br>Servers       |                                                                  |
| Host OS NTP<br>Servers       |                                                                  |
| Public TLS                   |                                                                  |
|                              |                                                                  |

| Dashboard | Nodes | Networks |
|-----------|-------|----------|

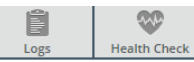

Settings

# OpenStack Settings

| Access                               | Common                                                                                                    |
|--------------------------------------|----------------------------------------------------------------------------------------------------|
| Additional<br>Components             | Puppet debug logging                                                                                                    |
| Common                               | Debug pupper logging mode provides more miormation, our requires more disk space.                                                                                                    |
| Kernel<br>parameters                 | OpenStack debug logging<br>Debug logging mode provides more information, but requires more disk space.                                                                                                    |
| Neutron<br>Advanced<br>Configuration | Nova quotas<br>Quotas are used to limit CPU and memory usage for tenants. Enabling quotas will increase load on the Nova database.                                                                        |
| Repositories                         | Hypervisor type                                                                                                    |
| Syslog                               | KVM     Choose this type of hypervisor if you run OpenStack on hardware                                                                                                    |
| Public network<br>assignment         | QEMU<br>Choose this type of hypervisor if you run OpenStack on virtual hosts.                                                                                                    |
| Storage                              |                                                                                                    |
| Host OS DNS<br>Servers               | Use qcow format for images<br>For most cases you will want qcow format. If it's disabled, raw image format will be used to run VMs. OpenStack with raw format currently does not support<br>snapshotting. |
| Host OS NTP<br>Servers               | Resume guests state on host boot<br>Whether to resume previous guests state when the host reboots. If enabled, this option causes guests assigned to the host to resume their previous state. If          |
| Public TLS                           | guest was running a restart will be attempted when nova-compute starts. If the guest was not running previously, a restart will not be attempted.                                                         |
|                                      | Public Key Public key(s) to include in authorized_keys on deployed nodes                                                                                                    |

| Dashboard                    | Nodes              | Networks       | Settings | Logs      | W<br>Health Check |              |                           |
|------------------------------|--------------------|----------------|----------|-----------|-------------------|--------------|---------------------------|
| OpenS                        | itack Sett         | ings           |          |           |                   |              |                           |
| Access                       |                    | Kernel pa      | rameters |           |                   |              |                           |
| Addition<br>Compo            | nal<br>nents       | Initial parame | eters    | console=t | ty0 net.ifnames=0 | ) biosdevnar | Default kernel parameters |
| Commo                        | on                 |                |          |           |                   |              |                           |
| Kernel<br>parame             | eters              |                |          |           |                   |              |                           |
| Neutroi<br>Advanc<br>Configu | n<br>ed<br>iration |                |          |           |                   |              |                           |
| Reposit                      | ories              |                |          |           |                   |              |                           |
| Syslog                       |                    |                |          |           |                   |              |                           |
| Public n<br>assignn          | network<br>nent    |                |          |           |                   |              |                           |
| Storage                      | 1                  |                |          |           |                   |              |                           |
| Host OS<br>Servers           | 5 DNS              |                |          |           |                   |              |                           |
| Host OS<br>Servers           | 5 NTP              |                |          |           |                   |              |                           |
| Public T                     | LS                 |                |          |           |                   |              |                           |
|                              |                    |                |          |           |                   |              |                           |

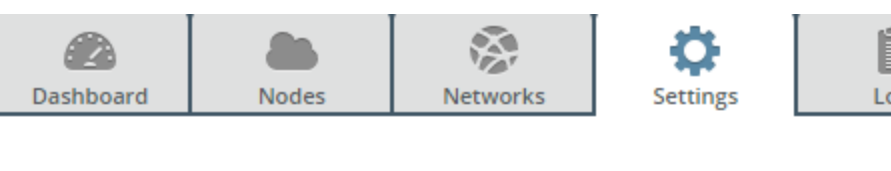

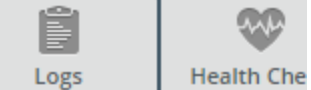

# OpenStack Settings

Access

# Neutron Advanced Configuration

Additional Components

Enable Distributed Virtual Routers in Neutron

Common

Kernel parameters

Neutron Advanced Configuration

Repositories

Syslog

Public network assignment

Storage

Host OS DNS Servers

Host OS NTP Servers

Public TLS

# Dashboard Nodes Networks

Q

Settings

Repositories

Ê

Logs

~

Health Check

# OpenStack Settings

#### Access

#### Additional Components

Common

Kernel parameters

Neutron Advanced Configuration

Repositories

Syslog

Public network assignment

Storage

Host OS DNS Servers

Host OS NTP Servers

Public TLS

| Name            | URI                                         | Priority |  |
|-----------------|---------------------------------------------|----------|--|
| ubuntu          | deb http://archive.ubuntu.com/ubuntu/ tru   | None     |  |
| ubuntu-updates  | deb http://archive.ubuntu.com/ubuntu/ tru   | None     |  |
| ubuntu-security | deb http://archive.ubuntu.com/ubuntu/ tru   | None     |  |
| mos             | deb http://10.20.0.2:8080/2015.1.0-7.0/ubu  | 1050     |  |
| mos-updates     | deb http://mirror.fuel-infra.org/mos-repos/ | 1050     |  |
| mos-security    | deb http://mirror.fuel-infra.org/mos-repos/ | 1050     |  |
| mos-holdback    | deb http://mirror fuel-infra org/mos-repos/ | 1100     |  |

Add Extra Repo

| Dashboard                     | Nodes         | Networks   | Settings      | Logs | W<br>Health Check |                        |
|-------------------------------|---------------|------------|---------------|------|-------------------|------------------------|
| OpenS                         | tack Sett     | ings       |               |      |                   |                        |
| Access                        |               | Syslog     |               |      |                   |                        |
| Addition<br>Compon            | al<br>ents    | Hostname   |               |      |                   | Remote syslog hostname |
| Commo                         | n             | Port       |               | 514  |                   | Remote syslog port     |
| Neutron<br>Advance<br>Configu | ed<br>ration  | Syslog tra | nsport protoc | ol   |                   |                        |
| Reposito                      | pries         | • ТСР      |               |      |                   |                        |
| Syslog                        |               |            |               |      |                   |                        |
| Public ne<br>assignm          | etwork<br>ent |            |               |      |                   |                        |
| Storage                       |               |            |               |      |                   |                        |
| Host OS<br>Servers            | DNS           |            |               |      |                   |                        |
| Host OS<br>Servers            | NTP           |            |               |      |                   |                        |
| Public T                      | LS            |            |               |      |                   |                        |

| Dashboard                      | Nodes          | Networks                           | Settings            | Logs            | W<br>Health Check   |       |  |
|--------------------------------|----------------|------------------------------------|---------------------|-----------------|---------------------|-------|--|
| OpenStack Settings             |                |                                    |                     |                 |                     |       |  |
| Access                         |                | Public network assignment          |                     |                 |                     |       |  |
| Additior<br>Compon             | nal<br>nents   | Assign public network to all nodes |                     |                 |                     | nlv   |  |
| Commo                          | n              | When dis                           | abled, public fletv | IN WILDE ASSIGN | ed to controllers o | i iiy |  |
| Kernel<br>parame               | ters           |                                    |                     |                 |                     |       |  |
| Neutron<br>Advance<br>Configur | ed<br>ration   |                                    |                     |                 |                     |       |  |
| Reposito                       | pries          |                                    |                     |                 |                     |       |  |
| Syslog                         | Syslog         |                                    |                     |                 |                     |       |  |
| Public n<br>assignm            | etwork<br>ient |                                    |                     |                 |                     |       |  |
| Storage                        |                |                                    |                     |                 |                     |       |  |
| Host OS<br>Servers             | DNS            |                                    |                     |                 |                     |       |  |
| Host OS<br>Servers             | NTP            |                                    |                     |                 |                     |       |  |
| Public T                       | LS             |                                    |                     |                 |                     |       |  |

|           |       | AND I    | <b>\$</b> | Ê    | ~            |
|-----------|-------|----------|-----------|------|--------------|
| Dashboard | Nodes | Networks | Settings  | Logs | Health Check |

# OpenStack Settings

| Access                                                                                                    | Storage                                                                                                    |  |  |  |  |  |
|----------------------------------------------------------------------------------------------------|----------------------------------------------------------------------------------------------------|--|--|--|--|--|
| Additional<br>Components                                                                                                    | Cinder LVM over iSCSI for volumes<br>It is recommended to have at least one Storage - Cinder LVM node.                                                                                                    |  |  |  |  |  |
| Common                                                                                                    |                                                                                                    |  |  |  |  |  |
| Kernel<br>parameters                                                                                                    | Ceph RBD for volumes (Cinder)<br>Configures Cinder to store volumes in Ceph RBD images.                                                                                                    |  |  |  |  |  |
| Neutron<br>Advanced<br>Configuration                                                                                                    | Ceph RBD for images (Glance)<br>Configures Glance to use the Ceph RBD backend to store images. If enabled, this option will prevent Swift from installing.                                                                                                    |  |  |  |  |  |
| Repositories                                                                                                    | Ceph RBD for ephemeral volumes (Nova)<br>Configures Nova to store ephemeral volumes in RBD. This works best if Ceph is enabled for volumes and images, too. Enables live migration of all types of Ceph<br>backed VMs (without this option, live migration will only work with VMs launched from Cinder volumes). |  |  |  |  |  |
| Syslog                                                                                                    | Ceph RadosGW for objects (Swift API)                                                                                                    |  |  |  |  |  |
| Public network<br>assignment                                                                                                    | Configures RadosGW front end for Ceph RBD. This exposes S3 and Swift API Interfaces. If enabled, this option will prevent Swift from installing.                                                                                                    |  |  |  |  |  |
| Storage                                                                                                    | Ceph object replication         2         Configures the default number of object replicas in Ceph. This number factor           factor         OEN replication         OEN replication                                                                                                    |  |  |  |  |  |
| Host OS DNS<br>Servers                                                                                                    | Usb houes.                                                                                                    |  |  |  |  |  |
| Host OS NTP<br>Servers                                                                                                    |                                                                                                    |  |  |  |  |  |
| Public TLS                                                                                                    |                                                                                                    |  |  |  |  |  |
|                                                                                                    |                                                                                                    |  |  |  |  |  |
|                                                                                                    |                                                                                                    |  |  |  |  |  |
|                                                                                                    |                                                                                                    |  |  |  |  |  |
| Dashboard Nodes                                                                                                    | Networks Settings Logs Health Check                                                                                                    |  |  |  |  |  |
| Dashboard Nodes                                                                                                    | Networks Settings Logs Health Check                                                                                                    |  |  |  |  |  |
| Dashboard Nodes OpenStack Se Access                                                                                                    | Networks     Settings     Logs     Health Check       ettings       Host OS DNS Servers                                                                                                    |  |  |  |  |  |
| Dashboard Nodes OpenStack Se Access Additional Components                                                                                                    | Networks     Settings     Logs     Health Check       ettings       Host OS DNS Servers       DNS list       8.8.8.8                                                                                                    |  |  |  |  |  |
| Dashboard Nodes OpenStack Se Access Additional Components Common                                                                                                    | Networks     Settings       ettings       Host OS DNS Servers       DNS list       8.8.8.8                                                                                                    |  |  |  |  |  |
| Dashboard Nodes OpenStack Se Access Additional Common Kernel parameters                                                                                                    | Networks       Settings         ettings         Host OS DNS Servers         DNS list       8.8.8.8                                                                                                    |  |  |  |  |  |
| Dashboard     Nodes       OpenStack Set       Access       Additional       Common       Kernel       parameters       Neutron       Advanced       Configuration                                                                                                    | Networks     Settings       Host OS DNS Servers       DNS list       8.8.8.8                                                                                                    |  |  |  |  |  |
| Dashboard     Nodes       OpenStack Set       Access       Additional<br>Components       Common       Kernel<br>parameters       Neutron<br>Advanced<br>Configuration       Repositories                                                                                                    | Networks       Settings         Host OS DNS Servers         DNS list       8.8.8.8                                                                                                    |  |  |  |  |  |
| Dashboard     Nodes       OpenStack Set       Access       Additional<br>Components       Common       Kernel<br>parameters       Neutron<br>Advanced<br>Configuration       Repositories       Syslog                                                                                                    | Networks       Settings         Host OS DNS Servers         DNS list       8.8.8.8                                                                                                    |  |  |  |  |  |
| Dashboard     Nodes       OpenStack Set       Access       Additional<br>Components       Common       Kernel<br>parameters       Neutron<br>Advanced<br>Configuration       Repositories       Syslog       Public network<br>assignment                                                                                                    | Networks       Settings         Host OS DNS Servers         DNS list       8.8.8                                                                                                    |  |  |  |  |  |
| Dashboard     Nodes       OpenStack Se       Access       Additional<br>Commonents       Common       Kernel<br>parameters       Neutron<br>Advanced<br>Configuration       Repositories       Syslog       Public network<br>assignment       Storage                                                                                              | Networks       Settings         Host OS DNS Servers         DNS list       8.8.8.8                                                                                                    |  |  |  |  |  |
| Dashboard       Nodes         OpenStack Set       Access         Access       Additional Components         Additional Common       Additional Components         Common       Kernel parameters         Neutron Advanced Configuration       Repositories         Syslog       Public network assignment         Storage       Host OS DNS Servers | Networks     Settings       Host OS DNS Servers   DNS list       8.8.8.8   List of upstream DNS servers, separated by comma                                                                                                    |  |  |  |  |  |
| Dashboard     Nodes       OpenStack Set       Access       Additional<br>Components       Additional<br>Common       Kernel<br>parameters       Neutron<br>Advanced<br>Configuration       Repositories       Syslog       Public network<br>assignment       Storage       Host OS DNS<br>Servers       Host OS NTP<br>Servers                     | Networks     Settings   Host OS DNS Servers       DNS list     8.8.8.8   List of upstream DNS servers, separated by comma                                                                                                    |  |  |  |  |  |

| Dashboard                        | Nodes               | Networks                                      | Settings                                    | Logs                  | W<br>Health Check    |               |                                                                            |
|----------------------------------|---------------------|-----------------------------------------------|---------------------------------------------|-----------------------|----------------------|---------------|----------------------------------------------------------------------------|
| OpenS                            | tack Sett           | ings                                          |                                             |                       |                      |               |                                                                            |
| Access                           |                     | Host OS I                                     | NTP Serve                                   | rs                    |                      |               |                                                                            |
| Additior<br>Compor               | nal<br>ients        | NTP server l                                  | ist                                         | 0.fuel.poo            | l.ntp.org, 1.fuel.pc | ool.ntp.org,  | List of upstream NTP servers, separated by comma                           |
| Commo                            | n                   |                                               |                                             |                       |                      |               |                                                                            |
| Kernel<br>parame                 | ters                |                                               |                                             |                       |                      |               |                                                                            |
| Neutron<br>Advance<br>Configu    | ed<br>ration        |                                               |                                             |                       |                      |               |                                                                            |
| Reposito                         | ories               |                                               |                                             |                       |                      |               |                                                                            |
| Syslog                           |                     |                                               |                                             |                       |                      |               |                                                                            |
| Public n<br>assignm              | etwork<br>lent      |                                               |                                             |                       |                      |               |                                                                            |
| Storage                          |                     |                                               |                                             |                       |                      |               |                                                                            |
| Host OS<br>Servers               | DNS                 |                                               |                                             |                       |                      |               |                                                                            |
| Host OS<br>Servers               | NTP                 |                                               |                                             |                       |                      |               |                                                                            |
| Public T                         | LS                  |                                               |                                             |                       |                      |               |                                                                            |
| Dashboard<br>OpenSt              | Nodes<br>ack Settin | Networks S                                    | Ç<br>Settings                               | .ogs Health           | Check                |               |                                                                            |
| Access                           | -                   | Public TLS                                    |                                             |                       |                      |               |                                                                            |
| Additiona<br>Compone             | al<br>ents          | HTTPS for Ho                                  | orizon<br>:o Horizon enabling               | HTTPS instead of HT   | ТР                   |               |                                                                            |
| Common                           |                     | ✓ TLS for Open                                | Stack public end                            | points                |                      |               |                                                                            |
| Kernel<br>paramete               | ers                 | Enable TLS terr                               | nination on HAProx                          | y for OpenStack serv  | rices                |               |                                                                            |
| Neutron<br>Advanceo<br>Configura | d<br>ation          | Select source <ul> <li>Self-signed</li> </ul> | for certificat                              | e                     |                      |               |                                                                            |
| Repositor                        | ries                | Generate priva                                | te key and certificat                       | e that will be signed | by this key          |               |                                                                            |
| Syslog                           |                     | Use pre-genera                                | n keypair with ce<br>ated key and certifica | ate                   |                      |               |                                                                            |
| Public ne<br>assignme            | twork<br>ent        | DNC hasta area fo                             |                                             | while final land      |                      |               |                                                                            |
| Storage                          |                     | endpoints                                     |                                             | udiic.tuel.local      |                      | will use this | tries should point to this name. Self-signed certificates also<br>hostname |
| Host OS I<br>Servers             | DNS                 |                                               |                                             |                       |                      |               |                                                                            |
| Host OS N<br>Servers             | NTP                 |                                               |                                             |                       |                      |               |                                                                            |
| Public TL                        | S                   |                                               |                                             |                       |                      |               |                                                                            |

### Sanity tests

| Test                                       | Result |
|--------------------------------------------|--------|
| Ceilometer test to list meters, alarms and | Pass   |
| resources                                  |        |
| Request flavor list                        | Pass   |
| Request image list using Nova              | Pass   |
| Request instance list                      | Pass   |
| Request absolute limits list               | Pass   |
| Request snapshot list                      | Pass   |
| Request volume list                        | Pass   |
| Request active services list               | Pass   |
| Request user list                          | Pass   |
| Check that required services are running   | Pass   |
| Request list of networks                   | Pass   |

#### Functional tests. Duration

| Test                                         | Result |
|----------------------------------------------|--------|
| Create instance flavor                       | Pass   |
| Check create, update and delete image        | Pass   |
| actions using Glance v1                      |        |
| Check create, update and delete image        | Pass   |
| actions using Glance v2                      |        |
| Create volume and boot instance from it      | Pass   |
| Create volume and attach it to instance      | Pass   |
| Check network connectivity from instance via | Pass   |
| floating IP                                  |        |
| Create keypair                               | Pass   |
| Create security group                        | Pass   |
| Check network parameters                     | Pass   |
| Launch instance                              | Pass   |
| Launch instance with file injection          | Pass   |
| Launch instance, create snapshot, launch     | Pass   |
| instance from snapshot                       |        |
| Create user and authenticate with it to      | Pass   |
| Horizon                                      |        |

#### HA tests

| Test                              | Result |
|-----------------------------------|--------|
| Check data replication over mysql | Pass   |

| Check amount of tables in databases is the | Pass |
|--------------------------------------------|------|
| same on each node                          |      |
| Check galera environment state             | Pass |
| Check Pacemaker status                     | Pass |
| RabbitMQ availability                      | Pass |
| RabbitMQ replication                       | Pass |

### Platform services functional tests

| Test                                         | Result |
|----------------------------------------------|--------|
| Ceilometer test to check alarm state and get | Pass   |
| Nova metrics                                 |        |
| Ceilometer test to check notifications from  | Pass   |
| Glance                                       |        |
| Ceilometer test to check notifications from  | Pass   |
| Keystone                                     |        |
| Ceilometer test to check notifications from  | Pass   |
| Neutron                                      |        |
| Ceilometer test to check notifications from  | Pass   |
| Cinder                                       |        |
| Ceilometer test to create, check and list    | Pass   |
| samples                                      |        |
| Ceilometer test to create, update, check and | Pass   |
| delete alarm                                 |        |
| Typical stack actions: create, delete, show  | Pass   |
| details, etc.                                |        |
| Advanced stack actions: suspend, resume      | Pass   |
| and check                                    |        |
| Check stack autoscaling                      | Pass   |
| Check stack rollback                         | Pass   |
| Update stack actions: inplace, replace and   | Pass   |
| update whole template                        |        |

#### **Cloud validation tests**

| Test                                          | Result |
|-----------------------------------------------|--------|
| Check disk space outage on controller and     | Pass   |
| compute nodes                                 |        |
| Check log rotation configuration on all nodes | Pass   |

# **Configuration tests**

| Test                                         | Result |
|----------------------------------------------|--------|
| Check usage of default credentials on master | Pass   |
| node                                         |        |

| Check usage of default credentials for | Pass |
|----------------------------------------|------|
| Openstack cluster                      |      |

#### Troubleshooting:

For more details on troubleshooting health check test failures, refer to "What To Do When A Test Fails" section in Mirantis User guide at:

https://docs.mirantis.com/openstack/fuel/fuel-7.0/user-guide.html#user-guide

For more details on Mirantis health check tests, isolating and debugging failures, and other details, refer to "Details Of Health Checks" and "Troubleshooting" sections of Mirantis Operations Guide at:

https://docs.mirantis.com/openstack/fuel/fuel-7.0/operations.html#post-deployment-checkdetails

Openstack services (cinder, nova, neutron, etc.) log files are located in "/var/log" directory.

6.2.1 Target Use case(s)

1. Enterprise Private Cloud:

Tintri offers VM-aware storage that is ideal for enterprise private clouds that leverage MOS with the Cinder service. Tintri offers high performance modern storage over NFS that provides consistent performance across multiple enterprise organizations and users.

2. Cloud Service Provider service offerings:

CSPs leverage Tintri with Cinder for IaaS offerings. Multiple tenants co-exist on Tintri storage with no noisy neighbors. CSPs benefit from dramatically lower OPEX to manage their storage and reduced storage CAPEX due to Tintri's high density and small datacenter footprint.

3. Higher level services:

MOS with Tintri is leveraged with higher level PaaS and SaaS offerings that leverage the OpenStack API and Cinder services. Tintri provides Cinder persistent storage with consistent performance and visibility into Cinder VMs and volumes.

#### 6.2.2 Deployment modes and configuration options

| OS | Mode | HV | Network | Storage |
|----|------|----|---------|---------|
|----|------|----|---------|---------|

|        |    |     | VLAN         | Tintri Cinder |
|--------|----|-----|--------------|---------------|
| Ubuntu | HA | KVM | $\checkmark$ | $\checkmark$  |

### 6.2.3 Functional testing

| OS     | Mode | HV  | Network      | Storage       |
|--------|------|-----|--------------|---------------|
|        |      |     | VLAN         | Tintri Cinder |
| Ubuntu | HA   | KVM | $\checkmark$ | $\checkmark$  |

Note – Tempest could not be run on CentOS as python that came with CentOS was 2.6 and tempest is no longer supported on Python 2.6. The tempest logs with Ubuntu will be enclosed. Tintri does not support cinder backup and hence the cinder backup tests will be run with the Tintri Cinder driver.

### 6.2.4 Performance testing

| OS     | Mode | HV  | Network      | Storage       |
|--------|------|-----|--------------|---------------|
|        |      |     | VLAN         | Tintri Cinder |
| Ubuntu | HA   | KVM | $\checkmark$ | $\checkmark$  |

### 6.2.5 Negative testing

| OS     | Mode | HV  | Network      | Storage       |
|--------|------|-----|--------------|---------------|
|        |      |     | VLAN         | Tintri Cinder |
| Ubuntu | HA   | KVM | $\checkmark$ | $\checkmark$  |

No issues seen with manual negative tests. All tempest negative tests have passed.